# 📕 Karta pracy

# Temat 2.1. Wiatr w żagle. Zwielokrotnianie obiektów

#### Część I. Ustawienie rozmiaru obrazu i narysowanie kadłuba statku

- 1. Otwórz program Paint i ustaw szerokość obrazu na 720 px, a wysokość na 600 px.
- 2. Narysuj połowę kadłuba:
  - wybierz kształt Krzywa, a następnie narysuj ukośną linię biegnącą od góry do dołu,
  - wygnij narysowaną linię w górnej i dolnej części,
  - wybierz kształt **Linia** i trzymając klawisz **Shift**, narysuj linię pionową, wyznaczającą środek kadłuba, a następnie linię poziomą wyznaczającą górny pokład (podczas rysowania trzymaj wciśnięty klawisz **Shift**),
  - wykorzystując kształt **Krzywa**, narysuj linie desek biegnące od górnej krawędzi kadłuba do linii środkowej,
  - kliknij narzędzie **Lupa** i powiększ rysunek, klikając w niego lewym przyciskiem myszy (aby zmniejszyć rysunek, należy kliknąć w niego prawym przyciskiem myszy),
  - za pomocą Gumki usuń części linii wystające poza połowę kadłuba,
  - pomaluj deski użyj narzędzia Wypełnij kolorem.

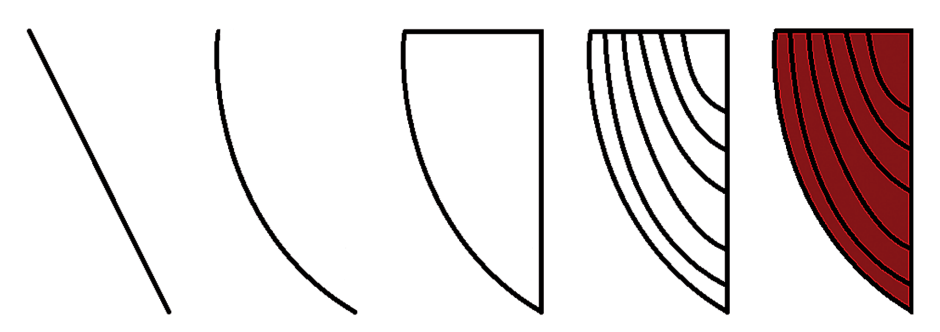

Etapy rysowania połowy kadłuba

- 3. Utwórz drugą połowę kadłuba:
  - w opcji **Wybierz** ustaw **Zaznaczenie prostokątne**, a następnie **Zaznaczenie przezroczyste**,
  - zaznacz narysowaną połowę kadłuba,
  - skopiuj zaznaczony obiekt użyj opcji Kopiuj z menu lub naciśnij jednocześnie klawisze Ctrl oraz C,
  - wklej kopię do obrazu wybierz z menu opcję Wklej lub naciśnij jednocześnie klawisze Ctrl oraz V,
  - kliknij narzędzie Obróć i wybierz opcję Przerzuć w poziomie,
  - przesuń wklejony fragment tak, aby połączyć obie części.

## Część II. Dodanie masztu i żagli

- 1. Narysuj maszt:
  - wybierz kształt Linia,
  - kliknij narzędzie Rozmiar i ustaw grubość linii na 8 px,
  - ustaw Kolor 1 na czarny,
  - narysuj pionową linię wychodzącą od środka kadłuba, używając lewego przycisku myszy.

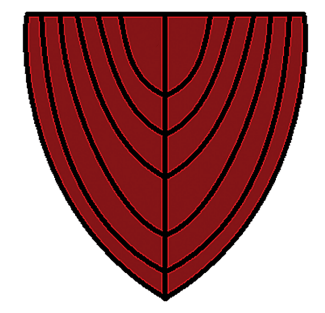

- 2. Narysuj obok kadłuba pierwszy żagiel:
  - wybierz kształt Linia i ustaw rozmiar linii na 5 px,
  - narysuj dwie równoległe linie: dłuższą i krótszą (krótszą na górze),
  - połącz z prawej strony narysowane linie, używając Krzywej,
  - skopiuj narysowaną część żagla, wklej ją i przerzuć w poziomie,
  - połącz kopię z oryginałem,
  - pokoloruj otrzymany element.
- 3. Narysuj dwa kolejne żagle.
- 4. Umieść żagle na maszcie przed przeniesieniem obiektu wybierz Zaznaczenie przezroczyste i sprawdź, czy Kolor 2 jest taki jak kolor otoczenia żagla. Jeśli po przeniesieniu żagla okaże się, że jest za duży lub za mały, zmień rozmiar, manewrując znacznikami widocznymi wokół zaznaczonego obszaru.

## Część III. Narysowanie bandery

- 1. Wykonaj obok rysunku statku kolorową banderę:
  - narysuj lekko ukośną linię wygiętą w dwóch miejscach,
  - utwórz pod linią jej trzy kopie: za pomocą Zaznaczenia przezroczystego zaznacz linię, następnie, trzymając wciśnięty klawisz Ctrl, przesuń ją w dół; zwolnij na chwilę klawisz myszy, wciśnij ponownie i przesuń linię w dół; w ten sam sposób utwórz trzecią kopię,
  - dorysuj z prawej strony kontur flagi,
  - narysuj pionową linię po lewej stronie bandery,
  - usuń Gumką fragmenty wystające poza kontury,
  - pokoloruj banderę: kolor każdego z pasków powinien być inny.
- 2. Umieść banderę na maszcie. W razie konieczności zmień jej wielkość.
- 3. Zapisz rysunek żaglowca w Teczce ucznia jako plik png pod nazwą statek\_1.

#### Część IV. Narysowanie żaglowca widzianego z boku

Otwórz program Paint i narysuj statek widziany z boku. Pracę podziel na kilka etapów:

- wykonaj kadłub,
- narysuj maszty,
- utwórz żagle,
- dodaj olinowanie statku.

Jeśli chcesz, możesz narysować dodatkowe elementy, na przykład marynarzy. Zapisz obraz w *Teczce ucznia* pod nazwą *statek\_2*.

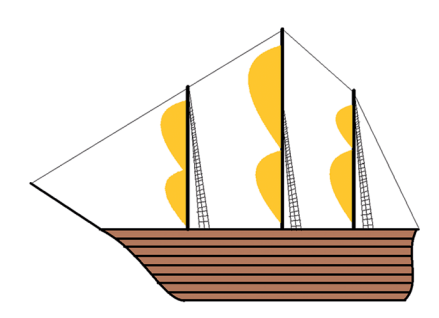

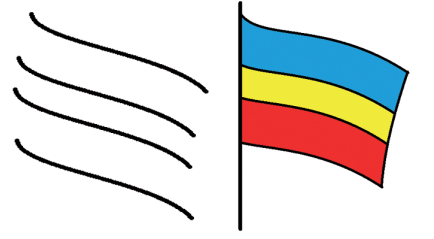

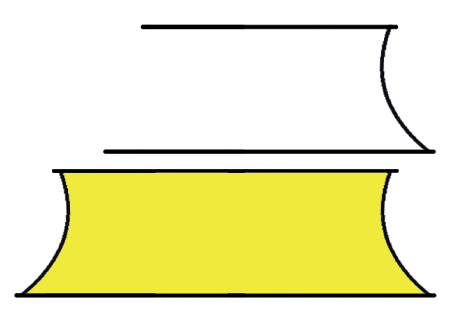